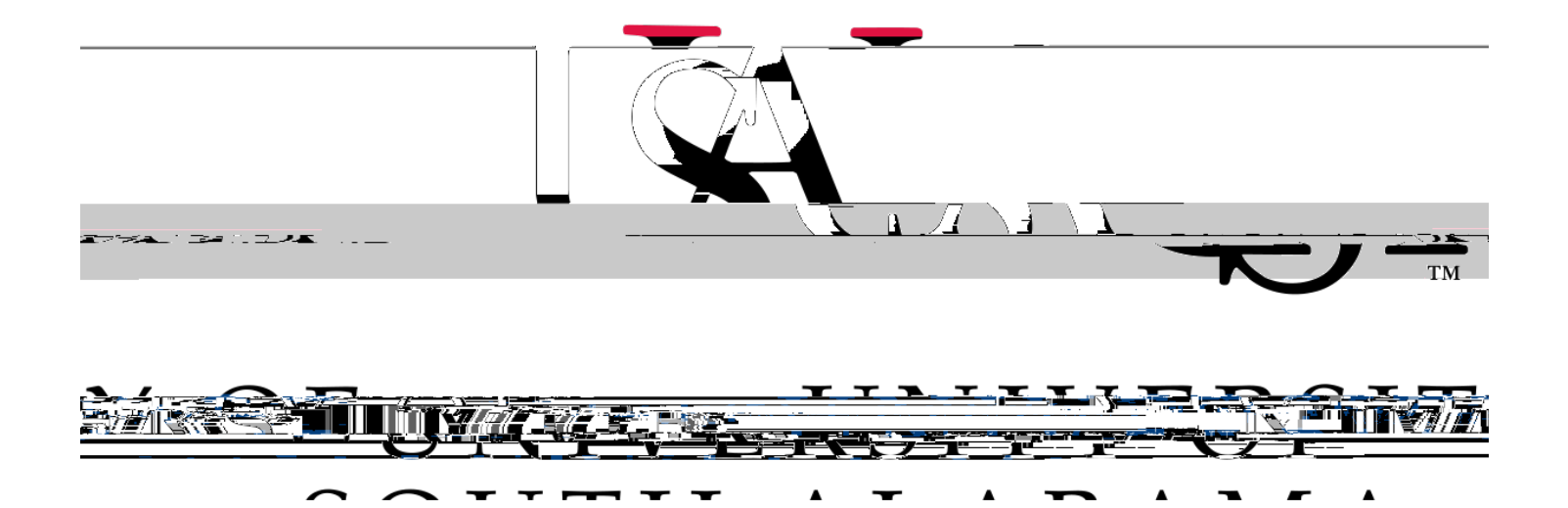

## **Concur** How to Allocate

Allocate means to charge a transaction to multiple funding sources (Funds/Organizations).

 There are two ways to allocate an expense; first option, on your report home screen click the box to left of the expense you wish to allocate or the box next to the word Comment to select all expenses and select the Allocate button, OR second option, open the expense by clicking theitAllocate link directly

below the word Details.

## **Option 1 - Report Home Screen:**

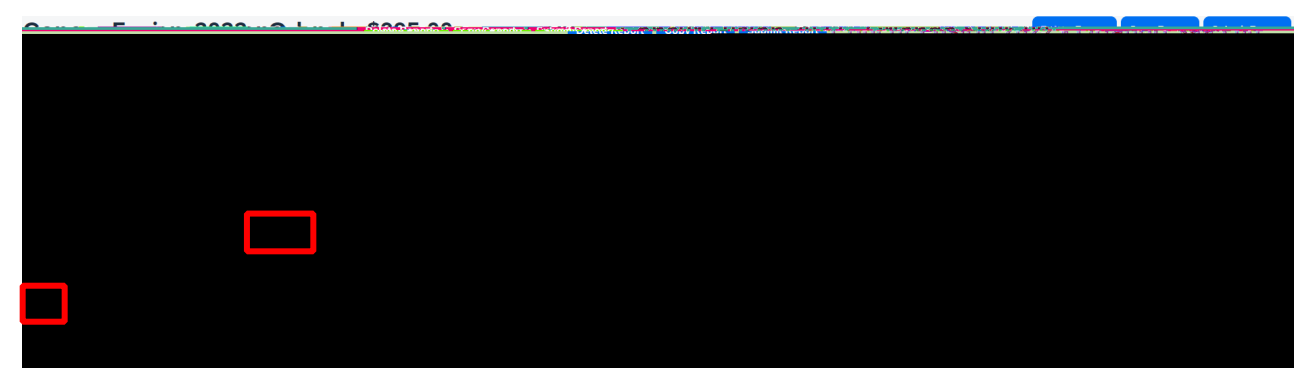

## **Option 2 - Opened Expense:**

| and a second second sec |                           |                  |                                                                                                    |                 |
|----------------------------------------------------------------------------------------------------|---------------------------|------------------|----------------------------------------------------------------------------------------------------|-----------------|
|                                                                                                    |                           |                  | A setting of the setting of the sett |                 |
|                                                                                                    |                           |                  |                                                                                                    | na i na seco e  |
| 03/18/2022                                                                                                    |                           |                  |                                                                                                    |                 |
| Details Itemizations                                                                                                    |                           |                  |                                                                                                    | Hide Revenue 18 |
|                                                                                                    |                           |                  |                                                                                                    |                 |
| ( Allocate                                                                                                    |                           |                  |                                                                                                    |                 |
|                                                                                                    |                           | * Required field |                                                                                                    | 100 M           |
| Expense Type *                                                                                                    |                           |                  | S ALL REAL                                                                                                    | 2 Y             |
| Taxi                                                                                                    |                           | ~                |                                                                                                    |                 |
| Turner the Data A                                                                                                    |                           |                  | 0.000 NS S                                                                                                    |                 |
| inansacian Date                                                                                                    | Additional Information    |                  |                                                                                                    | w               |
| 03/18/2022                                                                                                    |                           |                  |                                                                                                    |                 |
| Enter Verusi melle Mamo                                                                                                    | ony on a City of Purchase |                  |                                                                                                    |                 |
|                                                                                                    |                           | ~                |                                                                                                    |                 |
| Payment Type *                                                                                                    |                           |                  | Illustration                                                                                                    |                 |
| Cash/Personal art                                                                                                    | × · · ·                   |                  |                                                                                                    |                 |
|                                                                                                    |                           |                  | Only Only                                                                                                    | . <mark></mark> |
|                                                                                                    | un - van Governie         |                  |                                                                                                    |                 |
| 45.00                                                                                                    | US, Dollar                | ~                | 6 0 T                                                                                                    |                 |
| Request *                                                                                                    |                           |                  |                                                                                                    |                 |
| 03/14/2022, \$100.00 - Concur Fulsion 2022- Ortando"                                                                                                    | <b>v</b>                  |                  |                                                                                                    | -               |
| -                                                                                                    |                           |                  | NOT BAGS                                                                                                    |                 |
| Comment.                                                                                                    |                           |                  |                                                                                                    |                 |
| Τό αιτρότι                                                                                                    |                           | « <u>"""</u>     |                                                                                                    |                 |
|                                                                                                    |                           | (PA)             |                                                                                                    |                 |

2. Select whether you wish to allocate by Percent (default) or by Amount.

| Funding source<br>from the                                                                                                    | Percent Percent Percen |
|----------------------------------------------------------------------------------------------------|----------------------------------------------------------------------------------------------------|
| Funding<br>source<br>from the                                                                                                    | Funding source from the header                                                                                                    |
| Percent Source from the                                                                                                    | Percents Percents                                                                                                    |
| Source from the                                                                                                    | Percent. Percent Percent Perce |
| from the                                                                                                    | Pricein* source<br>from the<br>reheader at                                                                                                    |
| from the                                                                                                    | from the Allender at                                                                                                    |
| Troin the Allender Allender A<br>Allender Allender Allender Allender Allender Allender Allender Allender Allender Allender Allender Allender Allender Allender Allender Allender Allender Allender Allender Allender Allender Allender Allender Allender Allender Allender |                                                                                                    |
|                                                                                                    | Readera .                                                                                                    |
| n header ou                                                                                                    | Alleadering                                                                                                    |
|                                                                                                    |                                                                                                    |
| diaun                                                                                                    | diautin                                                                                                    |
|                                                                                                    |                                                                                                    |
|                                                                                                    |                                                                                                    |